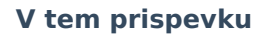

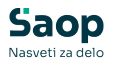

## Delni storno v Gotovinski prodaji Trgovine na drobno

Zadnja sprememba 09/07/2025 2:34 pm CEST | Objavljeno 26/09/2023

## Delni storno

Pri prodaji lahko pridemo do scenarija, ko kupec vzame več artiklov, čez nekaj časa pa bi rad en artikel vrnil. V tem primeru lahko uporabimo delni storno, pri katerem naredimo storno samo za delno prodano količino. Delni storno lahko naredimo iz druge poslovalnice in tudi iz prejšnjega leta.

Kadar želimo delati delni storno, na novem računu v Gotovinski prodaji izberemo gumb Delni storno.

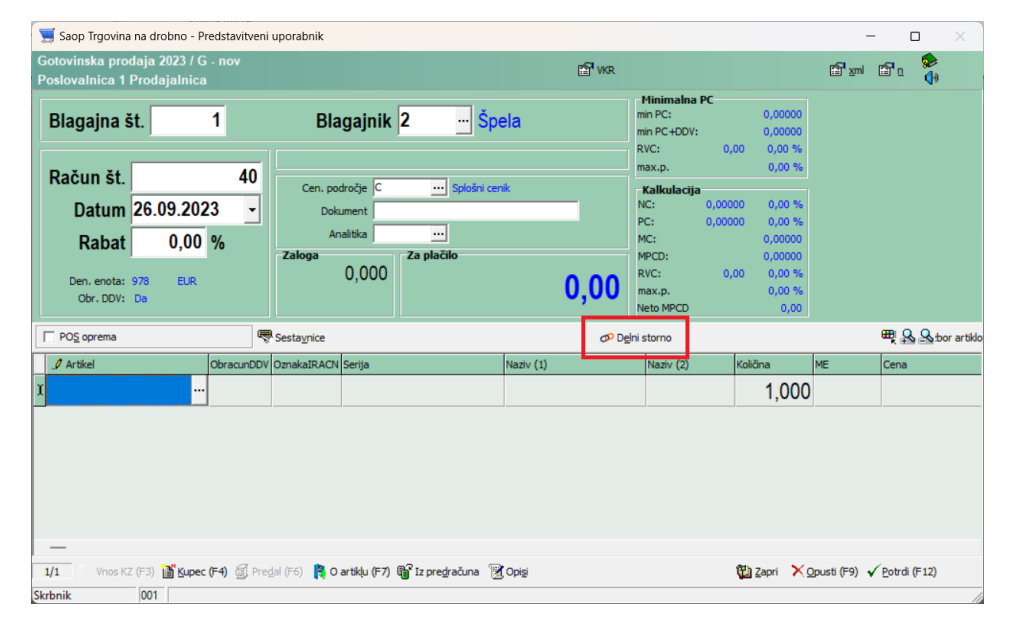

Odpre se nam okno, kjer imamo preglednico vseh računov, katere smo izstavili tej stranki. Če na računih stranka ni navedena, se kot kupec označi neka splošna stranka. Navadno je to Končni kupec ali Splošni kupec, lahko pa tudi kaj drugega.

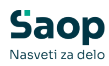

| 🧮 Saop Trgovina na drobno - Predstavitveni u | porabnik           |           |                 | - 🗆 X                  |
|----------------------------------------------|--------------------|-----------|-----------------|------------------------|
| Izbor računov za poslovalnico 1 Prodaja      | Inica              |           |                 | 🌆 🔀 🖻                  |
| Poslovalnica 1 Prodajalnica                  |                    |           |                 |                        |
| Stranka 0000002 Končni kupec                 | Artikel            |           |                 |                        |
| Leto 2023 💌                                  | Serija             |           |                 |                        |
| Številka računa                              |                    | Q         |                 |                        |
| Datum                                        | Datum              | •         | Datum           | •                      |
| Ya I                                         | Yes Yes            | ,         | Fel             | Fil                    |
| Računi                                       |                    |           |                 |                        |
| Izbor Vštevika račina                        | Int števika. Datum | Stranka   | Naziv stranke   | Znesek računa Dokument |
| ► 1-S1-23000001                              | 1 06.01.2023       | 000002    | Končni kupec    | 1.70                   |
| 1-S1-23000004                                | 4 24.01.2023       | 0000002   | Končni kupec    | 669,84                 |
| 1-S1-23000005                                | 5 24.01.2023       | 0000002   | Končni kupec    | 3,66                   |
| 1-S1-23000006                                | 6 16.02.2023       | 0000002   | Končni kupec    | 2,00                   |
| _                                            |                    |           |                 |                        |
| + vse + izbrano                              |                    |           | - vse - izbra   | no                     |
| Artikli v računu                             |                    |           | Izbrani artikli |                        |
| ▲ Šifra artikla Naziv artikla                | Količina M         | E Cena SI | ▲ Šifra artikla | Naziv artikla Količ    |
| ▶ 0000000000031 Maline                       | 1,000 za           | ab 1,70   |                 |                        |
|                                              |                    |           |                 |                        |
|                                              |                    |           |                 |                        |
|                                              |                    |           |                 |                        |
|                                              |                    |           |                 |                        |
|                                              |                    |           |                 |                        |
| 29 🖓 Zgodovina stornacij                     |                    |           |                 | 🗙 Opusti 🛛 🕲 Prenesi   |
| Skrbnik 001                                  |                    |           |                 |                        |

V razdelku 'Računi' poiščemo ta račun iz katerega želimo nekaj stornirati in ga obkljukamo v stolpcu 'Izbor'. Pri iskanju tega računa si lahko pomagamo tudi s filtri na zgornjem delu okna. Lahko izberemo tudi drugo poslovalnico oziroma drugo leto.

| 🛒 Saop Trgov         | /ina na dro                       | obno - Predstavitveni u       | iporabnik    |                   |         |      |               |                     |               | -       |         | ×      |
|----------------------|-----------------------------------|-------------------------------|--------------|-------------------|---------|------|---------------|---------------------|---------------|---------|---------|--------|
| Izbor računo         | v za pos                          | lovalnico 1 Prodaj            | alnica       |                   |         |      |               |                     |               | 1       | 10 😥    |        |
| Poslovalni<br>Stranl | ica  1<br>ka  000000<br>eto  2023 | Prodajalnica     Končni kupec |              | Artikel<br>Serija |         | •••  |               |                     |               |         |         |        |
| Številka račur       | na 50<br>Datum                    | •                             | V.           | Datum             |         | Q    | ¥.            | Datum               |               |         | •       |        |
| Računi               |                                   |                               |              |                   |         |      |               |                     |               |         |         |        |
| Izbor                | ✓ Številka                        | računa                        | Int.številka | Datum             | Stranka |      | Naziv stranke |                     | Znesek računa | Dokumen | t       |        |
| 1                    | L-S1-23000                        | 050                           | 40           | 26.09.2023        | 0000002 | l l  | Končni kupec  |                     | 21,70         | þ       |         |        |
|                      | + izbr<br>ačunu                   | ano                           |              |                   |         |      | - vs<br>Izbra | e -iz<br>ni artikli | brano         |         |         |        |
| 🔹 Šifra ar           | tikla                             | Naziv artikla                 |              | Količina I        | 4E Cena | SI   | 🔺 Šif         | ra artikla          | Naziv artikla |         | K       | olič , |
| ▶ 00000000           | 000040                            | Hruška                        |              | 3,000             | (g      | 1,22 | •             |                     |               |         |         |        |
| 00000000             | 00031                             | Maline                        |              | 2,000 2           | ab      | 1,70 | , F           |                     |               |         |         |        |
| 00000000             | 00041                             | Grozdje                       |              | 4,000             | g       | 3,66 |               |                     |               |         |         |        |
|                      |                                   |                               |              |                   |         |      |               |                     |               |         |         |        |
| 1                    | 6                                 | Zgodovina stornacij           |              |                   |         |      |               |                     | × Opu         | ısti 🔃  | Prenesi |        |
| Skrbnik              | 001                               |                               |              |                   |         |      |               |                     |               |         |         |        |

V razdelku Artikli v računu pa se nam prikažejo vsi artikli, ki so na tem računu.

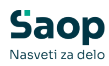

| 🛒 Saop Trgovina                                                                                                    | a na dro                                                   | bno - Predstavitveni                               | uporabnik    |                          |                                         |         |                                |              |                                            |                    | -                 |         | ×            |
|----------------------------------------------------------------------------------------------------|------------------------------------------------------------|----------------------------------------------------|--------------|--------------------------|-----------------------------------------|---------|--------------------------------|--------------|--------------------------------------------|--------------------|-------------------|---------|--------------|
| Izbor računov a                                                                                                    | za posl                                                    | ovalnico 1 Proda                                   | jalnica      |                          |                                         |         |                                |              |                                            |                    | 1 📩               | 1 🖻 😒   | •            |
| Poslovalnica                                                                                                    | 1                                                          | ··· Prodajalnica                                   |              |                          |                                         |         |                                |              |                                            |                    |                   |         |              |
| Stranka                                                                                                    | 000000                                                     | 2 ··· Končni kupec                                 |              |                          | Artikel                                 |         |                                |              |                                            |                    |                   |         |              |
| Leto                                                                                                    | 2023                                                       | •                                                  |              |                          | Serija                                  |         |                                |              |                                            |                    |                   |         |              |
| Številka računa                                                                                                    | 50                                                         |                                                    |              |                          |                                         |         | Q,                             |              |                                            |                    |                   |         |              |
|                                                                                                    | Datum                                                      | •                                                  |              | Di                       | atum                                    | -       |                                | _            | Datum                                      | •                  |                   | •       |              |
|                                                                                                    | Y                                                          |                                                    | V-m          |                          |                                         |         |                                | V            |                                            | Ya                 |                   |         |              |
| Računi                                                                                                    |                                                            |                                                    |              |                          |                                         |         |                                |              |                                            |                    |                   |         |              |
| Izbor 🗸                                                                                                    | Številka r                                                 | ačuna                                              | Int.številka | Datum                    | s                                       | itranka | N                              | laziv strank | œ                                          | Znesek             | računa Dokume     | nt      |              |
|                                                                                                    |                                                            |                                                    | _            |                          |                                         |         |                                | ončni kuno   | c                                          |                    | 21.70             |         |              |
| 1-5                                                                                                    | 1-230000                                                   | 50                                                 | 40           | 26.09.2023               | ; (0                                    | 000002  | K                              | опол коре    | <u>с</u>                                   |                    | 21,70             |         |              |
| ▶ 🗹 1-S                                                                                                    | 1-230000                                                   | 150                                                | 40           | 26.09.2023               | ; (C                                    | 000002  | K                              | опслі каре   |                                            |                    | 21,70             |         |              |
| ▶ 🗹 1-S                                                                                                    | 1-230000                                                   | 150                                                | 40           | 26.09.2023               | ; (C                                    | 000002  | ĸ                              | ond i Rupe   |                                            |                    | 21,70             |         |              |
| ▶ <mark> </mark>                                                                                                    | 1-230000                                                   | 50                                                 | 40           | 0 26.09.2023             | ; (C                                    | 000002  | K                              | ond in Kape  |                                            | 1                  | 21,70             |         |              |
| ▶ 🔽 1-S<br>—<br>∰ + vse                                                                                                    | 1-230000                                                   | 50<br>3no                                          | 40           | 0 26.09.2023             | ; (c                                    | 000002  | κ                              |              | vse -iz                                    | zbrano             | 21,70             |         |              |
| I-s                                                                                                    | 1-230000<br>+ izbra<br>čunu                                | sno                                                | 40           | 26.09.2023               | ; (c                                    | 000002  | K                              |              | vse -iz<br>rani artikli                    | zbrano             | 21,70             |         |              |
| ► Iss Artikli v rač ✓ Šifra artiki                                                                                                    | 1-230000<br>∰ + izbra<br>Čunu<br>kla                       | so<br>ano<br>Naziv artikla                         | 40           | Količina                 | ME                                      | 000002  | <u>s</u>                       | Izbi         | vse -iz<br>rani artikli<br>Šifra artikla   | zbrano<br>Naziv al | rtikla            |         | Količ I      |
|                                                                                                    | 1-230000<br>+ izbra<br>čunu<br>kla<br>0040                 | so<br>ano<br>Naziv artikla<br>Hruška               | 40           | Količina                 | ME<br>8,000 kg                          | Cena    | SI<br>1,22                     | Izbi         | vse -iz<br>rani artikli<br>Šifra artikla   | torano             | rtikla            | ł       | Količ        |
|                                                                                                    | 1-230000<br>+ izbra<br>čunu<br>kla<br>0040<br>0031         | no<br>Naziv artikla<br>Hruška<br>Maline            | 40           | Količina<br>3            | ME<br>3,000 kg<br>2,000 zab             | Cena    | SI<br>1,22<br>1,70             | Izbi         | vse   -iz<br>'ani artikli<br>Šifra artikla | zbrano             | rtikla            | ŀ       | Količ        |
|                                                                                                    | 1-230000<br>→ izbra<br>čunu<br>kla<br>0040<br>0031<br>0041 | no<br>Naziv artikla<br>Hruška<br>Maline<br>Grozdje | 40<br>       | Količina<br>3            | ME<br>3,000 kg<br>2,000 zab<br>4,000 kg | Cena    | SI<br>1,22<br>1,70<br>3,66     | Izbı         | vse   -iz<br>rani artikli<br>Šifra artikla | brano              | rtikla            | ŀ       |              |
|                                                                                                    | 1-230000<br>čunu<br>kla<br>0040<br>0031<br>0041            | no<br>Naziv artikla<br>Hruška<br>Maline<br>Grozdje | 40<br>       | Količina<br>3<br>22<br>4 | ME<br>8,000 kg<br>8,000 zab<br>4,000 kg | Cena    | SI<br>1,22<br>1,70<br>3,66     | Izbi         | vse -iz<br>'ani artikli<br>Šifra artikla   | ébrano<br>Naziv a  | rtikla            |         | Količ        |
|                                                                                                    | 1-230000<br>+ izbra<br>čunu<br>kla<br>0040<br>0031<br>0041 | no<br>Naziv artikla<br>Hruška<br>Maline<br>Grozdje | 40           | Količina<br>3<br>2<br>4  | ME<br>8,000 kg<br>1,000 kg              | Cena    | SI<br>1,22<br>1,70<br>3,66     | Izbi         | vse -iz<br>rani artikli<br>Šifra artikla   | Naziv a            | rtikla            |         | <u>Količ</u> |
|                                                                                                    | 1-230000<br>→ izbra<br>čunu<br>kla<br>0040<br>0031<br>0041 | no<br>Naziv artikla<br>Hruška<br>Maline<br>Grozdje | 40           | Količina<br>3<br>2<br>4  | ME<br>2,000 kg<br>1,000 kg              | Cena    | S <br>1,22 <br>1,70<br>3,66    | Izbi         | vse   -iz<br>'ani artikli<br>5ifra artikla | brano              | tikla             |         | Količ        |
| 115     125     125     125     125     125     125     125     125     125     125     125     125     125     125     125     125     125     125     125     125     125     125     125     125     125     125     125     125     125     125     125     125     125     125     125     125     125     125     125     125     125     125     125     125     125     125     125     125     125     125     125     125     125     125     125     125     125     125     125     125     125     125     125     125     125     125     125     125     125     125     125     125     125     125     125     125     125     125     125     125     125     125     125     125     125     125     125     125     125     125     125     125     125     125     125     125     125     125     125     125     125     125     125     125     125     125     125     125     125     125     125     125     125     125     125     125     125     125     125     125     125     125     125     125     125     125     125     125     125     125     125     125     125     125     125     125     125     125     125     125     125     125     125     125     125     125     125     125     125     125     125     125     125     125     125     125     125     125     125     125     125     125     125     125     125     125     125     125     125     125     125     125     125     125     125     125     125     125     125     125     125     125     125     125     125     125     125     125     125     125     125     125     125     125     125     125     125     125     125     125     125     125     125     125     125     125     125     125     125     125     125     125     125     125     125     125     125     125     125     125     125     125     125     125     125     125     125     125     125     125     125     125     125     125     125     125     125     125     125     125     125     125     125     125     125     125     125     125     125     125     125     125     125     125     1 |                                                            | no<br>Naziv artikla<br>Hruška<br>Maline<br>Grozdje | 40           | Količina<br>3<br>2<br>4  | ME<br>2,000 kg<br>1,000 kg              | Cena    | S <br> 1,22 <br> 1,70<br> 3,66 | Izbi         | vse – L<br>'ani artikli<br>Šifra artikla   | Ibrano             | tikla<br>×Qoust ₿ | Prenesi | Količ        |

Artikel, katerega želimo stornirati moramo "prenesti" na desno stran v preglednico Izbrani artikli. Prenesemo lahko z gumbom '+ izbrano', kar nam bo preneslo samo artikel, kateri je trenutno označen (obarvan z modro podlago). Če izberemo gumb '+ vse' pa nam bo na desno stran preneslo vse artikle iz tega seznama. Artikel lahko prenesemo tudi z dvoklikom na vrstico.

| 🧮 Saop Trgovin  | na na dro | bno - Predstavitveni u | uporabnik    |            |         |      |                 |                 | _           |        | ×   |
|-----------------|-----------|------------------------|--------------|------------|---------|------|-----------------|-----------------|-------------|--------|-----|
| Izbor računov   | za pos    | lovalnico 1 Prodaj     | alnica       |            |         |      |                 | ]]              |             | 🖻 🏚    |     |
| Poslovalnica    | 1         | ··· Prodajalnica       |              |            |         |      |                 |                 |             |        |     |
| Stranka         | 000000    | 2 ··· Končni kupec     |              | Artike     |         |      |                 |                 |             |        |     |
| Leto            | 2023      | -                      |              | Seriia     |         |      |                 |                 |             |        |     |
|                 |           | _                      |              |            |         |      |                 |                 |             |        |     |
| Stevilka računa | 150       |                        |              |            |         |      |                 |                 |             | _      |     |
|                 | Datum     | <b>_</b>               |              | Datum      | -       |      | Datum           | • I             |             | ۰.     |     |
|                 | 1         |                        |              |            |         |      | ¥:              | YEB             |             |        |     |
| Računi          |           |                        |              |            |         |      |                 |                 |             |        |     |
| Izbor 🔽         | Številka  | računa                 | Int.številka | Datum      | Stranka | Na   | ziv stranke     | Znesek računa [ | okument     |        |     |
| ▶ ▼ 1-S         | 1-23000   | 050                    | 40           | 26.09.2023 | 0000002 | Kor  | nčni kupec      | 21,70           |             |        |     |
|                 |           |                        |              |            |         |      |                 |                 |             |        |     |
|                 |           |                        |              |            |         |      |                 |                 |             |        |     |
| _               |           |                        |              |            |         |      |                 |                 |             |        |     |
| m + vra         |           | 200                    |              |            |         |      | I avra itte     | 300             |             |        |     |
|                 | + 1201    | ano                    |              |            |         |      | Izbrani artikli | ario            |             |        |     |
| Arukii v ra     | cunu      |                        |              |            |         |      |                 |                 |             |        |     |
| 🔺 Sifra arti    | kla       | Naziv artikla          |              | Količina   | ME Cena | SI 🏝 | 🔺 Sifra artikla | Naziv artikla   | 🥒 Koli      | čina   | ME  |
| 000000000       | 0040      | Hruška                 |              | 3,000      | kg      | 1,22 | ▶000000000031   | Maline          |             | -2,000 | zał |
| ▶ 000000000     | 0031      | Maline                 |              | 2,000      | zab     | 1,70 |                 |                 |             |        |     |
| 000000000       | 0041      | Grozdje                |              | 4,000      | kg      | 3,66 |                 |                 |             |        | _   |
|                 |           |                        |              |            |         |      |                 |                 |             |        |     |
|                 |           |                        |              |            |         |      |                 |                 |             |        |     |
|                 |           |                        |              |            |         | Ŧ    | ]               |                 |             |        |     |
| 1               | - 6       | Zgodovina stornacij    |              |            |         |      |                 | × Opust         | <b>(1</b> ) | renesi |     |
| Skrbnik         | 001       |                        |              |            |         |      |                 |                 |             |        |     |

Prenesene artikle v razdelek 'Izbrani artikli' lahko še popravimo. Z gumbom '- vse' odstranimo vse artikle v 'Izbrani artikli', z gumbom 'izbrano' odstranimo artikel, ki je trenutno označen.

V tem koraku lahko tudi korigiramo količino, če kupec artiklov ni vrnil v celoti:

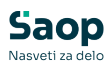

| 👿 Saop Trgovin                                                                                                    | a na drobno - Predstavitveni up                                                                                                    | porabnik           |                                                                    |                                          |                            |                                                                    |                                               |                                            | -                           |                    | ×          |
|----------------------------------------------------------------------------------------------------|----------------------------------------------------------------------------------------------------|--------------------|--------------------------------------------------------------------|------------------------------------------|----------------------------|--------------------------------------------------------------------|-----------------------------------------------|--------------------------------------------|-----------------------------|--------------------|------------|
| Izbor računov :                                                                                                    | za poslovalnico 1 Prodaja                                                                                                    | Inica              |                                                                    |                                          |                            |                                                                    |                                               | Į                                          | 🖿 🖈                         | 🖻 🏚                |            |
| Poslovalnica                                                                                                    | 1 Prodajalnica                                                                                                    |                    |                                                                    |                                          |                            |                                                                    |                                               |                                            |                             |                    |            |
| 🥱 Saop Trgovin                                                                                                    | a na drobno - Predstavitveni up                                                                                                    | porabnik           |                                                                    |                                          |                            |                                                                    |                                               |                                            | -                           |                    | ×          |
| Izbor računov :                                                                                                    | za poslovalnico 1 Prodaja                                                                                                    | Inica              |                                                                    |                                          |                            |                                                                    |                                               | ļ                                          | 🗖 🖈                         | 🖻 🏚                |            |
| Poslovalnica                                                                                                    | 1 Prodajalnica                                                                                                    |                    |                                                                    |                                          |                            |                                                                    |                                               |                                            |                             |                    |            |
| Stranka                                                                                                    | 0000002 ··· Končni kupec                                                                                                    |                    | Artikel                                                            |                                          |                            |                                                                    |                                               |                                            |                             |                    |            |
| Leto                                                                                                    | 2023 👻                                                                                                    |                    | Serija 🛛                                                           |                                          |                            |                                                                    |                                               |                                            |                             |                    |            |
| Številka računa                                                                                                    | 50                                                                                                    |                    |                                                                    |                                          | Q                          |                                                                    |                                               |                                            |                             |                    |            |
|                                                                                                    | Datum 👻                                                                                                    |                    | Datum                                                              | •                                        |                            | Da                                                                 | tum                                           | •                                          |                             | •                  |            |
|                                                                                                    | Y-11                                                                                                    | Y                  | ,<br>F                                                             | ,<br>                                    |                            | Fal                                                                | 7                                             | /                                          |                             | -                  |            |
|                                                                                                    |                                                                                                    |                    |                                                                    |                                          |                            |                                                                    |                                               |                                            |                             |                    |            |
| Dačuni                                                                                                    |                                                                                                    |                    |                                                                    |                                          |                            |                                                                    |                                               |                                            |                             |                    |            |
| Računi                                                                                                    |                                                                                                    | 1                  |                                                                    |                                          |                            |                                                                    |                                               |                                            |                             |                    |            |
| Računi                                                                                                    | Številka računa                                                                                                    | Int.številka       | Datum                                                              | Stranka                                  |                            | Naziv stranke                                                      |                                               | Znesek računa [                            | Dokument                    | :                  |            |
| Računi<br>Izbor •<br>I-S                                                                                                    | Številka računa<br>1-23000050                                                                                                    | Int.številka<br>40 | Datum<br>26.09.2023                                                | Stranka<br>0000002                       |                            | Naziv stranke<br>Končni kupec                                      |                                               | Znesek računa<br>21,70                     | Dokument                    | :                  | =          |
| Računi<br>Izbor V<br>Isbor I-S                                                                                                    | Števiika računa<br>1-23000050                                                                                                    | Int.številka<br>40 | Datum<br>26.09.2023                                                | Stranka<br>0000002                       |                            | Naziv stranke<br>Končni kupec                                      |                                               | Znesek računa [<br>21,70                   | Dokument                    | :                  | =          |
| Računi<br>Izbor V<br>Izbor I-S                                                                                                    | Števiika računa<br>1-23000050                                                                                                    | Int.števika<br>40  | Datum<br>26.09.2023                                                | Stranka<br>0000002                       |                            | Naziv stranke<br>Končni kupec                                      |                                               | Znesek računa [<br>21,70                   | Dokument                    |                    | -          |
| Računi<br>Izbor V<br>Isbor I-S                                                                                                    | Številka računa<br>1-23000050                                                                                                    | Int.števika<br>40  | Datum<br>26.09.2023                                                | Stranka<br>0000002                       |                            | Naziv stranke<br>Končni kupec                                      |                                               | Znesek računa E<br>21,70                   | Dokument                    |                    |            |
| Računi<br>Izbor 🔽<br>Izbor Is<br>Is                                                                                                    | Številka računa<br>1-2300050<br>                                                                                                    | Int.številka<br>40 | Datum<br>26.09.2023                                                | Stranka<br>0000002                       |                            | Naziv stranke<br>Končni kupec                                      | - izbrano                                     | Znesek računa [<br>21,70                   | Dokument                    |                    |            |
| Računi<br>Izbor V<br>Izbor V<br>Isbor Isbor<br>Isbor<br>Artikli v rač                                                                                                    | Stevika računa<br>1-23000050<br>→ +izbrano<br>čunu                                                                                                    | Int.številka<br>40 | Datum<br>26.09.2023                                                | Stranka<br>0000002                       |                            | Naziv stranke<br>Končni kupec<br>Izbrani a                         | ∣  - izbrano<br>I <b>rtikli</b>               | Znesek računa (<br>21,70                   | Dokument                    | <u>.</u>           |            |
| Računi<br>Izbor •<br>F 1-5<br><br>Artikli v rač<br>• Šifra artil                                                                                                    | Stevika računa<br>1-23000050<br>→ +labrano<br>čunu<br>kia Naziv artikla                                                                                                    | Int.številka<br>40 | Datum<br>26.09.2023                                                | Stranka<br>0000002                       | 51                         | Naziv stranke<br>Končni kupec<br>Izbrani a                         | ∣  - izbrano<br>Irtikli<br>Irtikla Na         | Znesek računa (<br>21,70                   | Dokument                    | ina II             | =  <br>    |
| Računi           Izbor         ▼           Isbor         ▼           Isbor         ▼ <td>Stevika računa<br/>1-23000050<br/>+ izbrano<br/>čunu<br/>kla Naziv artikla<br/>0040 Hruška</td> <td>Int.številka<br/>40</td> <td>Datum<br/>26.09.2023<br/>Količina M<br/>3,000 k</td> <td>Stranka<br/>0000002</td> <td>Si<br/>1,22</td> <td>Naziv stranke<br/>Končni kupec<br/>Izbrani a<br/>X0000000</td> <td>izbrano<br/>Irtikli<br/>Irtikla Na<br/>000031 Mi</td> <td>Znesek računa (<br/>21,70<br/>aziv artikk</td> <td>Pokument</td> <td>ina  1/</td> <td>1<u>E</u></td>                                                                                                    | Stevika računa<br>1-23000050<br>+ izbrano<br>čunu<br>kla Naziv artikla<br>0040 Hruška                                                                                                    | Int.številka<br>40 | Datum<br>26.09.2023<br>Količina M<br>3,000 k                       | Stranka<br>0000002                       | Si<br>1,22                 | Naziv stranke<br>Končni kupec<br>Izbrani a<br>X0000000             | izbrano<br>Irtikli<br>Irtikla Na<br>000031 Mi | Znesek računa (<br>21,70<br>aziv artikk    | Pokument                    | ina  1/            | 1 <u>E</u> |
| Računi           Izbor         •           Izbor         • <td>Stevika računa           1-23000050           → Lizbrano           ↓           ↓           ↓           ↓           ↓           ↓           ↓           ↓           ↓           ↓           ↓           ↓           ↓           ↓           ↓           ↓           ↓           ↓           ↓           ↓           ↓           ↓           ↓           ↓           ↓           ↓           ↓           ↓           ↓           ↓           ↓           ↓           ↓           ↓           ↓           ↓           ↓           ↓           ↓           ↓           ↓           ↓           ↓           ↓           ↓           ↓           ↓           ↓           ↓           ↓     <td>Int.števiika<br/>40</td><td>Datum<br/>26.09.2023<br/>Količina M<br/>3,000 k<br/>2,000 iz</td><td>Stranka<br/>0000002<br/>IE Cena<br/>g<br/>ab</td><td>SI<br/>1,22<br/>1,70</td><td>Naziv stranke<br/>Končni kupec<br/>Uzbrani a<br/>I 0000000</td><td>rtikla Na<br/>000031 Mi</td><td>Znesek računa (<br/>21,70<br/>aziv artikli –</td><td>Pokument</td><td>ina  11<br/>00 🖻 ka</td><td>1E  </td></td> | Stevika računa           1-23000050           → Lizbrano           ↓           ↓           ↓           ↓           ↓           ↓           ↓           ↓           ↓           ↓           ↓           ↓           ↓           ↓           ↓           ↓           ↓           ↓           ↓           ↓           ↓           ↓           ↓           ↓           ↓           ↓           ↓           ↓           ↓           ↓           ↓           ↓           ↓           ↓           ↓           ↓           ↓           ↓           ↓           ↓           ↓           ↓           ↓           ↓           ↓           ↓           ↓           ↓           ↓           ↓ <td>Int.števiika<br/>40</td> <td>Datum<br/>26.09.2023<br/>Količina M<br/>3,000 k<br/>2,000 iz</td> <td>Stranka<br/>0000002<br/>IE Cena<br/>g<br/>ab</td> <td>SI<br/>1,22<br/>1,70</td> <td>Naziv stranke<br/>Končni kupec<br/>Uzbrani a<br/>I 0000000</td> <td>rtikla Na<br/>000031 Mi</td> <td>Znesek računa (<br/>21,70<br/>aziv artikli –</td> <td>Pokument</td> <td>ina  11<br/>00 🖻 ka</td> <td>1E  </td> | Int.števiika<br>40 | Datum<br>26.09.2023<br>Količina M<br>3,000 k<br>2,000 iz           | Stranka<br>0000002<br>IE Cena<br>g<br>ab | SI<br>1,22<br>1,70         | Naziv stranke<br>Končni kupec<br>Uzbrani a<br>I 0000000            | rtikla Na<br>000031 Mi                        | Znesek računa (<br>21,70<br>aziv artikli – | Pokument                    | ina  11<br>00 🖻 ka | 1E         |
| Računi           Izbor         •           Izbor         •           Izbor         •           Artikli v rač         •           Artikli v rač         •           000000000         •           000000000         •           000000000         •                                                                                                    | Stevika računa           1-23000050                ☐ + izbrano                 ☐ + izbrano                 ☐ Naziv artikla                 ☐ 0031 Maline                 Ø041 Grozdje                                                                                                    | Int.številka<br>40 | Datum<br>26.09.2023<br>Količina M<br>3,000 k<br>2,000 z<br>4,000 k | Stranka<br>0000002<br>IE Cena<br>g<br>ab | SI<br>1,22<br>1,70<br>3,66 | Naziv stranke<br>Končni kupec<br>Izbrani a<br>I 0000000            | rtikla Na<br>000031 Ma                        | Znesek računa (<br>21,70<br>aziv artikli – | Ookument<br>∮Količi<br>-0,5 | ina 11<br>00 🔳 la  | 1E<br>ab   |
| Računi           Izbor         ▼           Izbor         ▼ <td>Steviks računa       1-23000050          ☐ +1zbrano        Čunu       kla       Nazīv artikla       0040       Hruška       0031       Maline       0041       Grozdje</td> <td>Int.številka<br/>40</td> <td>Datum<br/>25.09.2023<br/>Količina M<br/>3,000 k<br/>2,000 z<br/>4,000 k</td> <td>Stranka<br/>0000002</td> <td>SI<br/>1,22<br/>1,70<br/>3,66</td> <td>Naziv stranke<br/>Končni kupec<br/>Izbrani a<br/>Šifra a<br/>I 0000000</td> <td>izbrano<br/>Irtikli<br/>Irtikla Na<br/>000031 Ma</td> <td>Znesek računa (<br/>21,70<br/>aziv artikl.</td> <td>Vokument<br/>Količi<br/>-0,5</td> <td>ina    <br/>00 🔳 k</td> <td>1E<br/>ab</td>                                                                                                    | Steviks računa       1-23000050          ☐ +1zbrano        Čunu       kla       Nazīv artikla       0040       Hruška       0031       Maline       0041       Grozdje                                                                                                    | Int.številka<br>40 | Datum<br>25.09.2023<br>Količina M<br>3,000 k<br>2,000 z<br>4,000 k | Stranka<br>0000002                       | SI<br>1,22<br>1,70<br>3,66 | Naziv stranke<br>Končni kupec<br>Izbrani a<br>Šifra a<br>I 0000000 | izbrano<br>Irtikli<br>Irtikla Na<br>000031 Ma | Znesek računa (<br>21,70<br>aziv artikl.   | Vokument<br>Količi<br>-0,5  | ina    <br>00 🔳 k  | 1E<br>ab   |

Ko imamo tako nastavljeno, pa kliknemo na gumb Prenesi (ALT+P). Program nam prikaže še obvestilo, da se bo na račun dodala veza na prejšnji račun in zahteva potrditev za nadaljevanje:

| Potrdi | ×                                                                                                    |
|--------|----------------------------------------------------------------------------------------------------|
|        | Na novem računu se bo zapisala referenca na račun, iz katerega ste izbrali pozicije za delni storno.<br>Podatke o tej referenci se bo uporabilo pri davčnem potrjevanju računa.<br>Nadaljujem? |
|        | <u>D</u> a <u>N</u> e                                                                                                    |

S klikom na gumb Da se bo vrstica prenesla in zapisala se bo številka storniranega dokumenta:

| I | Obr. DDV: Da |            |                     |        |           | <b>J,40</b>      | ax.p.<br>eta MPCD                 | 0,00 %     | -   |              |
|---|--------------|------------|---------------------|--------|-----------|------------------|-----------------------------------|------------|-----|--------------|
| I | POS oprema   | Ę          | Sesta <u>v</u> nice |        |           | D <u>e</u> lni s | storno Delni storno<br>1-S1-23000 | o:<br>1050 | 6   | ntiklo 💁 🖳 🖳 |
| ľ | Actikal      | OhracupDDV | OznakaTDACN         | Sorija | Naziv (1) |                  | Naziv (2)                         | Količina   | ме  | ena -        |
|   | 000000000031 | D          | Z                   | -      | Maline    |                  |                                   | -0,500     | zab |              |
| I | r            |            |                     |        |           |                  |                                   | 1,000      |     |              |
| ľ |              |            |                     |        |           |                  |                                   |            |     |              |

Račun potem klasično izstavimo. Preden račun izstavimo lahko na ta isti račun še dodamo kakšne nove vrstice, če bo kupec vzel nekaj drugega (zamenjava artikla).

## Zgodovina stornacij

Zgodovina stornacij skrbi, da računa ne moremo večkrat stornirati. Na primer, če smo eno vrstico na enem računu že stornirali, se nam obarva rdeče in če imamo označeno to že stornirano vrstico, se nam na dnu aktivira gumb 'Zgodovina stornacij':

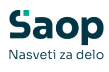

| 🛒 Saop Trgovina na drob  | ono - Predstavitveni u | oorabnik     |            |         |          |             |               | -                   |         | ×    |
|--------------------------|------------------------|--------------|------------|---------|----------|-------------|---------------|---------------------|---------|------|
| Izbor računov za poslo   | ovalnico 1 Prodaja     | Inica        |            |         |          |             |               | 1 🖌                 | 象 🖻 🖌   |      |
| Poslovalnica 1           | ··· Prodajalnica       |              |            |         |          |             |               |                     |         |      |
| Stranka 0000002          | Končni kupec           |              | Artike     |         |          |             |               |                     |         |      |
| Leto 2023                | -                      |              | Serija     |         |          |             |               |                     |         |      |
| X a x                    | _                      |              |            | ,       |          |             |               |                     |         |      |
| Stevilka računa          |                        |              |            |         | <b>Q</b> |             |               |                     |         |      |
| Datum                    | •                      |              | Datum      | •       | ]]       |             | Datum         | • I                 | ۰.      |      |
| Y.                       |                        | E            |            | Y:      |          | E           |               | Y.S.                |         |      |
| Računi                   |                        |              |            |         |          |             |               |                     |         |      |
| Izbor <b>Števika r</b> a | ačuna                  | Int.številka | Datum      | Stranka |          | Naziv strar | nke           | Znesek računa Dokum | ent     |      |
| 1-51-2300005             | 51                     | 41           | 26.09.2023 | 0000002 |          | Končni kup  | ec            | 3,40-               |         | — I  |
| ✓ 1-S1-2300005           | 50                     | 40           | 26.09.2023 | 0000002 |          | Končni kup  | ec            | 21,70               |         |      |
| 1-S1-2300004             | 49                     | 39           | 15.09.2023 | 0000002 |          | Anahit d.o  | .o. Domžale   | 36,60               |         |      |
| 1-S1-2300004             | 47                     | 37           | 15.09.2023 | 0000002 |          | Končni kup  | ec            | 36,60               |         |      |
| _                        |                        |              |            |         |          |             |               |                     |         |      |
| 🕎 + vse 📑 + izbrai       | no                     |              |            |         |          |             | - vse - izb   | rano                |         |      |
| Artikli v računu         |                        |              |            |         |          | Izb         | rani artikli  |                     |         |      |
| ▲ Šifra artikla          | Naziv artikla          |              | Količina   | ME Cena | S        |             | Šifra artikla | Naziv artikla       | K       | olič |
| 0000000000040            | Hruška                 |              | 3,000      | ka      | 1 22     | <b>•</b> •  |               |                     |         |      |
| 000000000031             | Maline                 |              | 2,000      | zab     | 1,70 D   |             |               |                     |         |      |
| 0000000000041            | Grozdje                |              | 4,000      | kg      | 3,66     | 1           |               |                     |         |      |
|                          |                        |              |            |         |          |             |               |                     |         |      |
|                          |                        |              |            |         |          | 1           |               |                     |         |      |
|                          |                        | _            |            |         |          |             |               |                     |         | 1    |
| 30                       | Zgodovina stornacij    |              |            |         |          | ,           |               | X Opusti (          | Prenesi |      |
| krbnik 001               |                        |              |            |         |          |             |               |                     |         | 1    |

Ob kliku na ta gumb se nam odpre preglednica, kje vse je bil ta artikel storniran:

| 51 | orno računi                                                 |                     |            |                 | Ten 🤣 🕞 📥 |
|----|-------------------------------------------------------------|---------------------|------------|-----------------|-----------|
|    | Račun 2023/G-40<br>Artikel 00000000003<br>Št. prikazov - 50 | i1Maline<br>▼+ C ∀▼ |            |                 |           |
| -  | Poslovalnica                                                | Šifra vrste prometa | Št. računa | ID računa       |           |
| 5  | * <b>0</b> ¢                                                | 4 <b>0</b> ¢        | -          | a∎c             |           |
| •  | 1                                                           | G                   | 4          | 1 1-S1-23000051 |           |
|    |                                                             |                     |            |                 |           |
|    | Didapase in 1 and                                           | No.                 | 1          |                 |           |
|    | Prikazano je 1 zade                                         | tkov.               | 4          |                 |           |